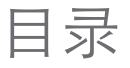

#### iTOTE 使用指南

| 02                         | 什么是                                       | iTote?                                               |
|----------------------------|-------------------------------------------|------------------------------------------------------|
| 03<br>04<br>05<br>06       | 1.1<br>1.1.1<br>1.1.2<br>1.1.3            | 登录页面<br>一次性密码(OTP)页面<br>负责任赌博<br>同意电话投注条款和条件         |
| 07<br>07<br>09<br>11       | 1.2<br>1.2.1<br>1.2.2<br>1.2.3            | 赛马日资讯<br>查阅赛期表并作投注<br>查阅赛事资讯并作投注<br>查阅今日正式比赛成绩与派彩    |
| 12                         | 1.3                                       | 投注                                                   |
| 17<br>18<br>19<br>20<br>21 | 1.4<br>1.4.1<br>1.4.1.1<br>1.4.2<br>1.4.3 | 户口服务<br>设定/更新限额<br>上限通知<br>交易记录<br>登录时长、今日总注额和户口余额一览 |
| 21                         | 1.5                                       | 设置                                                   |
| 22                         | 1.6                                       | 链接                                                   |

#### TELETOTE 电话回应投注使用指南

| 23        | 什么是『 | 么是电话回应投注服务?       |  |  |  |  |
|-----------|------|-------------------|--|--|--|--|
| <b>24</b> | 2.1  | 电话回应自行下注          |  |  |  |  |
| 27        | 2.2  | 电话回应赛马资讯服务        |  |  |  |  |
| 28        | 2.3  | 电话回应投注户口服务        |  |  |  |  |
| 29        | 2.4  | 电话回应投注户口服务 (非赛马日) |  |  |  |  |
| 30        | 2.5  | 电话接线员辅助投注服务       |  |  |  |  |

### iTOTE 使用指南

#### 什么是 iTote?

有了iTote,您就能通过手机、平板电脑和电脑来查阅 赛事资讯、投注并使用户口服务,实时资讯,一手掌 握。

iTote是一项应用程式,可在iOS和Andriod的设备 (手机/平面电脑)或是Macintosh和Windows操作系统 (电脑)上使用。

欲知更多详情,请拨打投注服务中心热线 +65 6879 1388,或电邮至itote@sgpoolz.com.sg

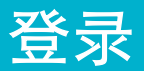

### 1.1 登录页面

▶ 开启程式,请点击程式图标,或登入网站 http://itote.sg

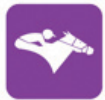

▶ 输入您的**电话投注户口号码**与密码。

|                | English |
|----------------|---------|
| 请输入户口号码和密码以便登录 |         |
| 户口号码           |         |
| 蜜母             |         |
|                |         |
| ■ 记住我的户口号码     |         |
|                |         |
|                |         |

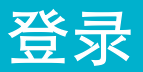

### 1.1.1 一次性密码(OTP)页面

▶ 点击注册手机号码所收到的一次性密码号数(OTP)。

▶ 如果没有收到一次性密码,请点击"重新发送"按键。

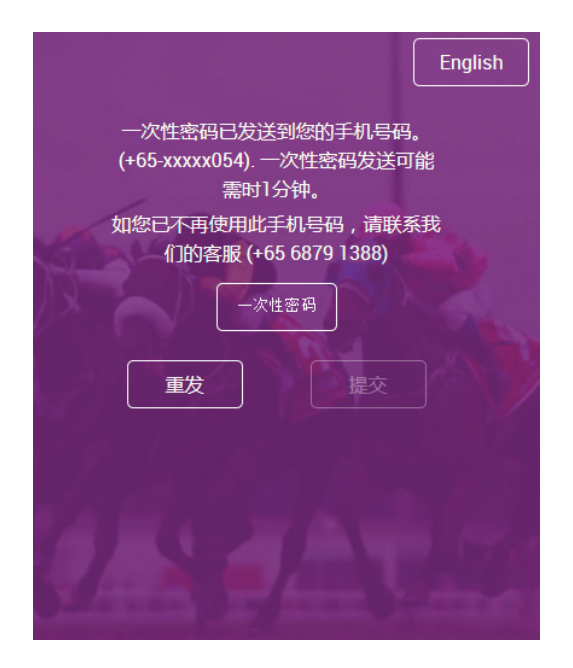

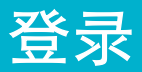

#### 1.1.2 负责任赌博

- ▶ 请在阅读完全国预防嗜赌理事会的须知以后点击 "确认"按键,或是"登出"按键回到登录页面。
- ▶ "确认"按键只有在须知事项阅读完毕,滑动至页面最下 方后方能启动。

| ATIONAL COUNCIL<br>IN PROBLEM GAMBLING |     | NATIONAL COUNCIL<br>ON PEOBLEM GAMBIING                                                       |   |
|----------------------------------------|-----|-----------------------------------------------------------------------------------------------|---|
| 嗜赌有哪些迹象?                               | ^ 1 | <ol> <li>影响精神健康:优郁、焦虑、自轻自卑、萌生自杀<br/>念头,以及酒瘾、药瘾加重等。</li> <li>影响身体健康:失眠、头痛、颈背酚痛、胃闷不适</li> </ol> | - |
| 嗜赌的迹象或包括:                              |     | 等。                                                                                            |   |
| 1.总是想着或讨论赌博的话题。                        |     | 3. 影响人际交往: 口角争吵、人际关系紧张、疏远身                                                                    |   |
| 2. 开始赌博后就难以停止或克制,一旦这么做就感到              |     | 边的人、分居、离婚,以及对他人施加生理和心理虐                                                                       |   |
| 难受。                                    |     | 待等。                                                                                           |   |
| 3. 越赌越多,希望借此翻本或解决财务问题。                 |     | 4. 造成财务问题:失去收入、无法支付账单、欠债增                                                                     |   |
| 4. 赌注过大,不堪负荷。                          |     |                                                                                               |   |
| 5. 没赌博的时候,就感觉空虚,茫然若失。                  |     | 5.诉诸暴力相恶言恶语:导致争吵、人际关系紧张,<br>武法法自动的人,公民、蛮贱、其至亦得孤独和孤                                            |   |
| 自愿禁门令                                  | ~   | 30%%必要的17、77点、高度,盘主受得加强和1%。<br>解。                                                             | > |
| 请在阅读了内容后,向下滑动点击确认。                     |     | 请在阅读了内容后,向下滑动点击确认。                                                                            |   |

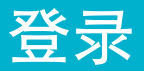

### 1.1.3 同意电话投注条款和条件

- ▶ 阅读马会的条款和条件,方能启动"我同意"按键,或 点击"登出"按键回到登录页面。
- ▶ "我同意"的按键只有在阅读完条款和条件事项后方能 启动。

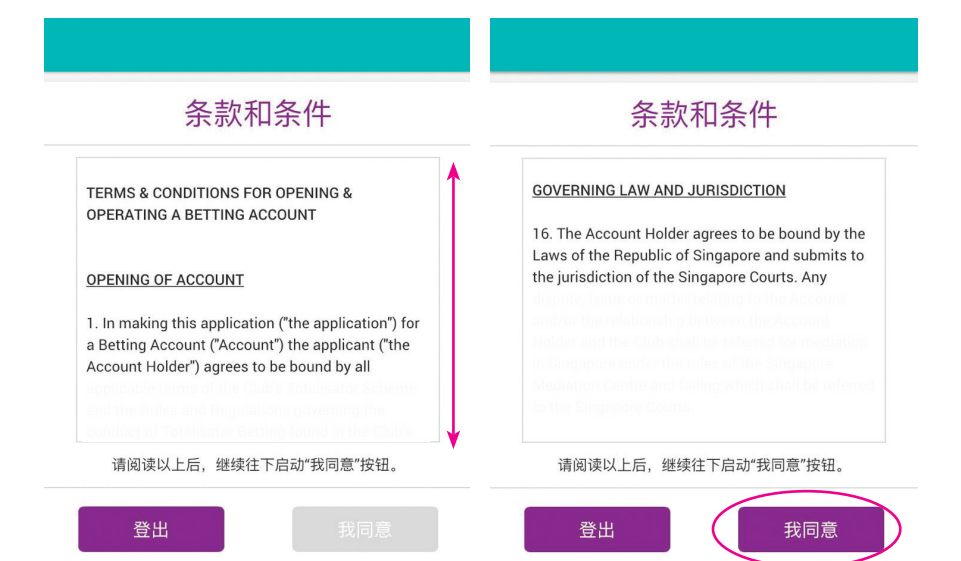

### 1.2 赛马日资讯

- ▶ 从赛期表、预计派彩、彩池彩金总额,到媒体精选和赛 事成绩,实时资讯,一手掌握。
- 1.2.1 查阅赛期表并作投注
  - ▶ 选择一个赛事地点查阅当地的今日赛事表。

| $\sim$              |                                             |
|---------------------|---------------------------------------------|
| (≡                  |                                             |
|                     | 登录时长: 1 分钟   今日总注额: \$0.00   余额: \$7,174.00 |
|                     |                                             |
|                     |                                             |
|                     | 赛事地点:                                       |
|                     | 星期二, 2016年 11月 15日                          |
|                     | 墨尔本                                         |
|                     | 预定开跑时间: 12:00                               |
|                     | 香港                                          |
|                     | 预定开跑时间: 13:30                               |
|                     | 新加坡                                         |
|                     | 预定开跑时间: 15:15                               |
|                     | 法国                                          |
|                     | 预定开跑时间: 16:15                               |
|                     | 槟城                                          |
|                     | JWAE 7T 200 4 9103. 17.13                   |
|                     |                                             |
|                     | 占击汶里                                        |
| $ \longrightarrow $ |                                             |
|                     | 111日水                                       |

- ▶ 选择一场赛事。
- ▶ 点击"投注"直接下注。

| $\equiv$ $\leftarrow$ |                       |        |           |            |       |
|-----------------------|-----------------------|--------|-----------|------------|-------|
| 主页投注                  | 禄时长: 2 分钟  <br>) 资讯   | 今日总注   | 額: \$0.00 | 余额: \$7,17 | 74.00 |
|                       | 新加坡                   | - +刕)  | :         |            | 00    |
|                       | CORTIN                | IA WAT | СН        |            |       |
| 预定开跑时                 | 间赛程                   | 级别     | 组别        | 场地状况       |       |
| 15:15                 | 1200 M                | 1      | 1         |            |       |
|                       | 独赢 / 位                | 置预计    | 派彩        |            |       |
| ◇ 排序                  | 马名                    |        | ≎ win     | ≎ PLA      |       |
| 1                     | GREEN LNTER<br>C Y HO | N      | 8         | 39         |       |
| 2                     | TOMORROW              |        | 100       | 5.1        |       |
|                       | YESTERDAY             |        | 63        | 35         |       |
| 3                     | T ANGLAND             |        |           |            |       |
| 4                     | GOODJOB               |        | 91        | 22         |       |

### 1.2.2 查阅赛事资讯并作投注

▶ 点击"资讯"查询更多赛事资讯,例如实时的预计派 彩、彩池彩金总额、媒体精选及更多。

| $\equiv$ $\leftarrow$ |                        |       |           |            |       |  |  |  |  |
|-----------------------|------------------------|-------|-----------|------------|-------|--|--|--|--|
|                       | 登录时长: 2 分钟             | 今日总注  | 额: \$0.00 | 余额: \$7,17 | 74.00 |  |  |  |  |
| 主页投注                  | 资讯                     |       |           |            |       |  |  |  |  |
|                       | 新加坡 - 场次 1             |       |           |            |       |  |  |  |  |
|                       | CORTIN                 | A WAT | СН        |            |       |  |  |  |  |
|                       |                        |       |           |            |       |  |  |  |  |
| 预定开跑时                 | 间 赛程                   | 级别    | 组别        | 场地状况       |       |  |  |  |  |
| 15:15                 | 1200 M                 | 1     | 1         |            |       |  |  |  |  |
|                       |                        |       |           |            |       |  |  |  |  |
|                       | 独赢 / 位                 | 置预计   | 派彩        |            |       |  |  |  |  |
|                       |                        |       |           |            |       |  |  |  |  |
| ◇ 排序                  | 马名                     |       | ⇔ win     | ≎ PLA      |       |  |  |  |  |
|                       | GREEN LNTER            | N     | 8         | 39         |       |  |  |  |  |
|                       | СҮНО                   |       | <u> </u>  |            |       |  |  |  |  |
| -                     | TOMORROW               |       |           |            |       |  |  |  |  |
| 2                     | THSO                   |       |           | 5.1        |       |  |  |  |  |
|                       |                        |       |           |            |       |  |  |  |  |
| 3                     | YESTERDAY<br>T ANGLAND |       | 63        | 35         |       |  |  |  |  |
|                       |                        |       |           |            |       |  |  |  |  |
| 4                     | GOODJOB                |       | 91        | 22         |       |  |  |  |  |

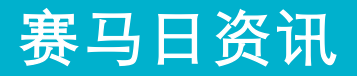

▶ 从"资讯"页面点击"投注"转至投注页面。

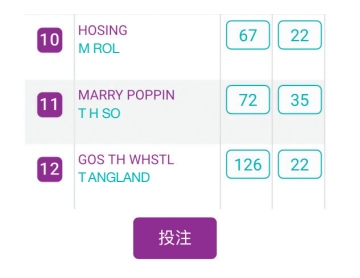

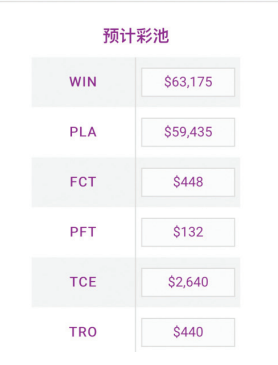

### 1.2.3 查阅今日正式比赛成绩与派彩

| $\equiv$ | ÷                     | <b>距离开跑还有(分钟):0</b><br>SR - 场次 2 |                       |             |     |             |  |  |  |
|----------|-----------------------|----------------------------------|-----------------------|-------------|-----|-------------|--|--|--|
|          | 登录                    | 时长: 17 分钟                        | 今日总注翻                 | i: \$545.00 | 余額  | i: \$714.30 |  |  |  |
| 主页       |                       |                                  |                       |             |     |             |  |  |  |
|          | 新加坡 - 场次 1            |                                  |                       |             |     |             |  |  |  |
|          | 2016年 11月 15日<br>正式成绩 |                                  |                       |             |     |             |  |  |  |
| Я        | 跑时间                   | 赛程                               | 赛程 级别 组别 场            |             |     | 地状况         |  |  |  |
|          | 14:00                 | 1200 M                           | 5                     |             |     |             |  |  |  |
| 排名       | 马号                    | ł                                | 马名                    |             | 派彩  |             |  |  |  |
|          |                       |                                  | 骑师                    | N           | VIN | PLA         |  |  |  |
| 1ST      | 1                     | CRAZY F                          | RUNNER                |             | 40  | 13          |  |  |  |
| 2ND      | 2                     | GLNELY<br>S LIM                  | GLNELY ELITE<br>S LIM |             |     | 8           |  |  |  |
| 3RD      | 3                     | TYCOON<br>R JON                  | I TYLOR               |             |     | 8           |  |  |  |
| 4TH      | 4                     | RED RUI                          | LER                   |             |     |             |  |  |  |

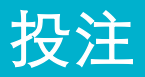

### 1.3 投注

投注功能清晰简单,用户可以直接下注,也能把选择先存入"购物车",稍后再作决定。

a. 选择投注种类。

| <b>投注</b> 资讯 |                                       |                                                                                                    | 1                                                                                           |  |  |
|--------------|---------------------------------------|----------------------------------------------------------------------------------------------------|---------------------------------------------------------------------------------------------|--|--|
| 新<br>co      | 加坡 - 场次<br>ORTINA WATC                | 欠 1<br>개                                                                                                    |                                                                                             |  |  |
| 选择投注种类       |                                       |                                                                                                    |                                                                                             |  |  |
| WIN PLA W-P  |                                       |                                                                                                    |                                                                                             |  |  |
| FCT PFT TCE  |                                       |                                                                                                    |                                                                                             |  |  |
| TRO QTT QDO  |                                       |                                                                                                    |                                                                                             |  |  |
|              | 投注 资讯<br>新刀<br>C<br>WIN<br>FCT<br>TRO | 投注     资讯       新加坡 - 场次       CORTINA WATC       选择投注种类       WIN     PLA       FCT     PFT       TRO     QTT | 投注 资讯<br>新加坡 - 场次 1<br>CORTINA WATCH<br>选择投注种类<br>WIN PLA W-P<br>FCT PFT TCE<br>TRO QTT QDO |  |  |

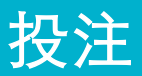

#### b. 选择马匹及投注单位

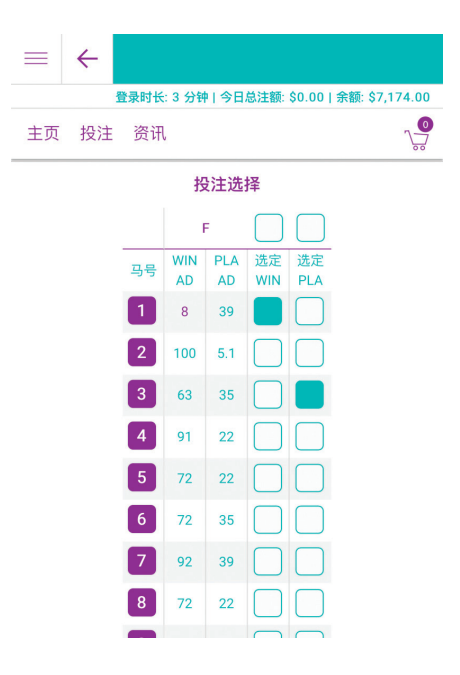

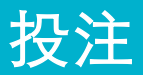

#### C. 选择"投注"确认投注细节

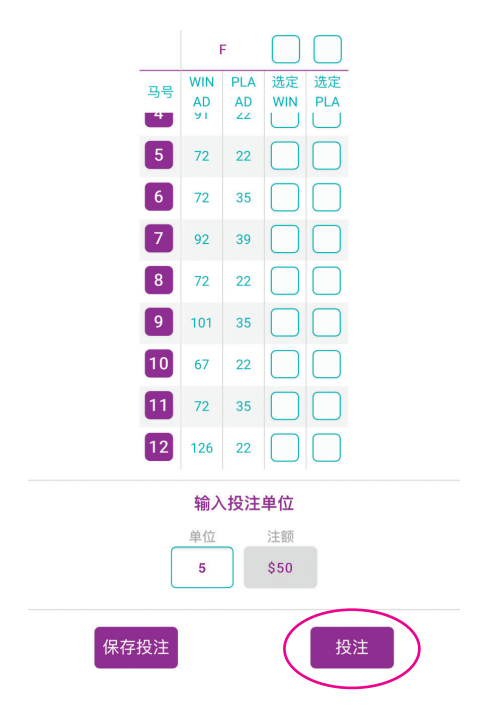

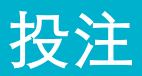

#### d. 确认了投注单位以后,点击"买注"确定投注。

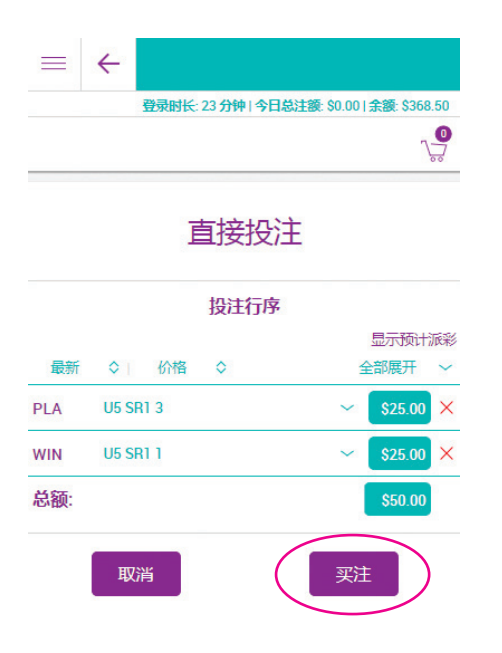

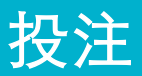

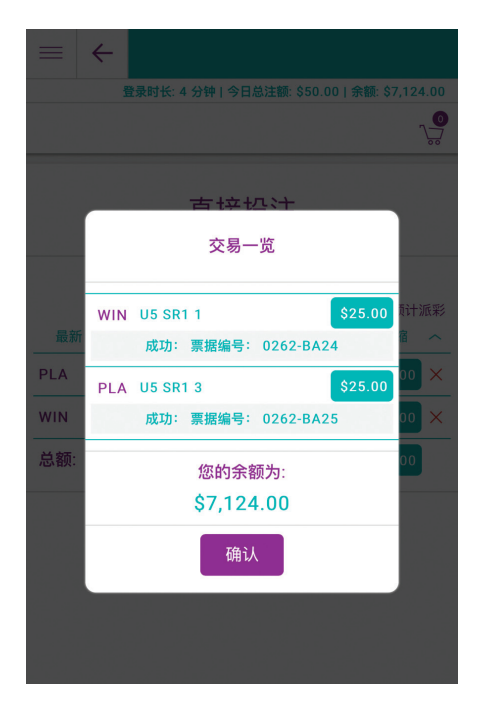

e. 交易一览让您一睹已购赌注。

## 1.4 户口服务

- ▶ 要求户口存款与提款
- ▶ 更新个人资料
- ▶ 设定每日存款上限
- ▶ 设定每日投注上限

| 登录时长: 4 分钟   今日总注额: \$50.00   余额: \$7,124.00 |
|----------------------------------------------|
|                                              |
| 户囗服务                                         |
| 户口存款                                         |
| 户囗提款                                         |
| 个人资料                                         |
| 设定限额                                         |
| 更换密码                                         |

### 1.4.1 设定/更新限额

- 从"户口服务"页面选择"设定限额"功能,设定/ 更新您每日所需的存款与投注上限。
- ▶ 调低限额的要求將立即生效。
- 调高限额的要求將在隔天生效。

| = | ÷              |             |                  |              |
|---|----------------|-------------|------------------|--------------|
|   | 登录时            | €: 25 分钟    | 今日总注额: \$0.00    | 余額: \$368.50 |
|   |                |             |                  |              |
|   |                | 设定          | 限额               |              |
|   | 请设式<br>每日投注上   | E每日投注<br>:限 | 主及存款上限<br>每日存款上限 |              |
|   | \$125          | $\sim$      | \$300            | V            |
|   | <b>●</b> \$125 | ~           |                  |              |
|   | 0\$150         | 限力          | 人明天起生效           |              |
|   | ○\$200         | ~           |                  |              |
|   | 取消             |             | 设定               |              |

### 1.4.1.1 上限通知

 一旦花费超过所设定的投注额上限,您就会收到一则 通知。

| 已达投注上 | 限。请 | 复查 | 您的投注。 | × |
|-------|-----|----|-------|---|
| 3     | NB  | NB |       |   |
| 4     | NB  | NB |       |   |
| 5     | NB  | NB |       |   |
| 6     | NB  | NB |       |   |
| 7     | NB  | NB |       |   |
| 8     | NB  | NB |       |   |
| 9     | NB  | NB |       |   |
|       | 输入  | 投注 | 单位    |   |
| _     | 单位  | _  | 注额    |   |
|       | 5   |    | \$75  |   |
| 保存投注  |     |    | 投注    |   |

 一旦存款数额多过所设的存款额上限,您就会收到一则 通知。

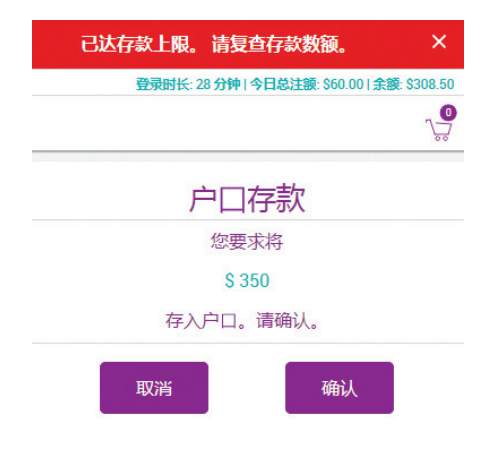

### 1.4.2 交易记录

- 打开目录并点击"交易记录"可查看是以往的投注交易记录、出额及入额款项一一包括投注额、所赢彩金和退还投注额。
- ▶ iTote能储存最近30天的交易记录。

| 登步                          | 录时长: 4 | 分钟   今日总注额:         | \$50.00 余额 | \$7,124.00 |  |
|-----------------------------|--------|---------------------|------------|------------|--|
|                             |        |                     |            | ~ <b>!</b> |  |
|                             |        | 交易记录                |            |            |  |
|                             | 15-    | 11-16               | •          |            |  |
| 投注:                         | 投注交易   |                     |            |            |  |
| 票据编号<br>日期/时间               | 渠道     | 详情                  | 出额         | 入额         |  |
| 0262-BA25<br>15-11-16 11:48 | APP    | U5 SR 1 PLA 3       | 25.00      | 0.00       |  |
| 0262-BA24<br>15-11-16 11:48 | APP    | U5 SR 1 WIN 1       | 25.00      | 0.00       |  |
| 0262-B9BF<br>15-11-16 10:24 | APP    | U1 SR 1 PFT 1-<br>2 | 2.00       | 2.00       |  |
| 0262-B9BE                   | APP    | U1 SR 1 FCT 1-      | 2.00       | 2.00       |  |

### 1.4.3 登录时长、今日总注额和户口余额 一览

您可在iTote的页面最顶处一览登录时长、今日总注额和 户口余额。

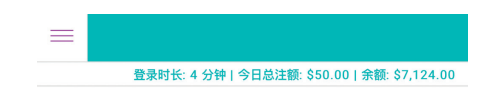

### 1.5. 设置

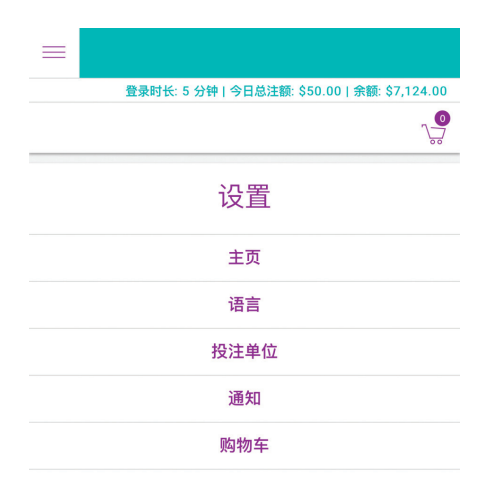

▶ 依据您的喜好个性化程式设定。

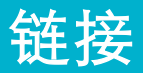

### 1.6. 链接

应用程式的页脚包含以下网页的快捷链接:

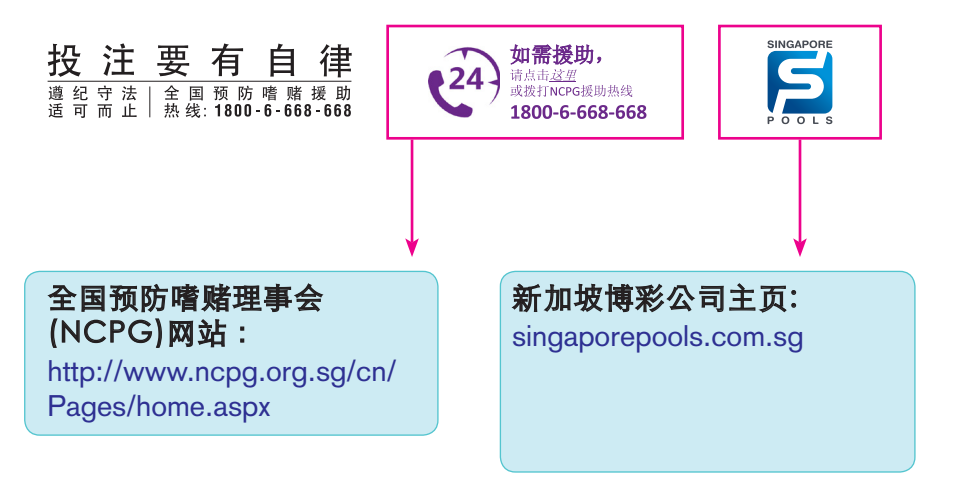

### **TELETOTE** 电话回应投注使用指南

#### 什么是电话回应投注服务?

电话回应投注服务设有自动语音回应系统,指导 您如何投注及索取赛日资讯。

电话回应投注能:

1 通过电话或手提电话自行下注

2 查看赛日资讯

3 管理您的电话投注户口

#### 一览服务号码

| 电话回应自行下注   | : | 6691 9611 |
|------------|---|-----------|
| 电话回应赛马资讯服务 | : | 6515 0888 |
| 电话回应投注户口服务 | : | 6515 1888 |

# 电话回应自行下注

### 2.1 电话回应自行下注

只要跟着自动语音回应系统的指导,您就能轻易下注. 欲使用,请播电**6691 9611** 

| > | 步骤 1                | 选择语言,或全国嗜赌援助热线<br>选择语言后,输入您的 <b>电话投注户口号码</b> ,<br>并按 # 键 然后按入 <b>个人密码</b> ,并按 # 键<br>登入.                                                                                                    |
|---|---------------------|----------------------------------------------------------------------------------------------------|
|   | 步骤 2                | 选择赛事(如只有单一赛事,將无需选择)                                                                                                    |
|   | 步骤 3                | 按入 <b>场次号码</b> ,并按 # 键                                                                                                    |
|   | 步骤 4a               | <ul> <li>选择<b>注项</b></li> <li>1 独赢</li> <li>6 三重彩</li> <li>2 位置</li> <li>7 单T彩</li> <li>3 独赢/位置</li> <li>8 四重彩</li> <li>4 预测彩</li> <li>9 部分投注四重彩</li> <li>5 位置预测彩</li> <li>0 卷式独赢</li> <li>注: 如何为预测彩,位置预测彩,三重彩,单T彩,四重彩及部分投注四重彩项按入简单,全打,系统下注,请参阅步骤 4b的指示.</li> </ul> |
| > | <b>步骤 4b</b><br>例子1 | <b>简单下注</b><br>单T彩简单下注1-2-3<br>选择单T彩,按 7<br>选择简单下注,按 1<br>按入所要的马匹选择<br>1 * 2 * 3 #                                                                                                    |

# 电话回应自行下注

| 例子2   | 全打下注                                              |
|-------|---------------------------------------------------|
|       | 单T彩全打下注#1-2-3-4                                   |
|       | 选择单T彩,按 7                                         |
|       | 选择全打下注,按2                                         |
|       | 按入所要的马匹选择                                         |
|       | 1*2*3*4#                                          |
| 例子3   | 系统下注                                              |
|       | 单T彩系统下注1/2-3-4/4-5-6                              |
|       | 选择单T彩,按7                                          |
|       | 洗择系统下注,按3                                         |
|       |                                                   |
|       | 按入第一名马匹选择                                         |
|       |                                                   |
|       | 按入第二名马匹选择                                         |
|       | 2 * 3 * 4 #                                       |
|       | 按入第三名马匹选择                                         |
|       | 4 * 5 * 6 #                                       |
|       | 如果您想投注单T彩1#2-3-4 (马胆下注), 在此例的第三名马<br>匹选择可直接按入#)键. |
| 步骤 4c | 券式独富                                              |
| 例子]   | 选择投注SR 1*2 RWIN 1*1                               |
|       | 选择你相投注的场次 1 + 2 #                                 |
|       | 医综合重复你所选择的场次 输入 1) 键继续                            |
|       |                                                   |
|       |                                                   |
|       | 切仄2,按八与匹远侔[][#]                                   |

# 电话回应自行下注

|  | 例子2  | 选择投注SR 1*2*8 RWIN 1*2*1-8<br>选择您想投注的场次 1 * 2 * 8 #<br>系统会重复您所选择的场次,输入 1 键继续<br>场次1,按入马匹选择 1 #<br>场次2,按入马匹选择 2 #<br>场次8,按入马匹选择 1 * 8 * # |
|--|------|----------------------------------------------------------------------------------------------------|
|  | 步骤 5 | 按入 <b>马匹选择</b> , 并按 # 键                                                                                                    |
|  | 步骤 6 | 按入 <b>投注单位额</b> ,并按 # 键                                                                                                    |
|  | 步骤 7 | <ol> <li>选择聆听注项确定</li> <li>选择不聆听注项确定并传送注项</li> <li>重新按入投注单位</li> <li>重新按入马匹选择</li> <li>取消注项</li> </ol>                                  |
|  |      | 注:要更快地传送注项,用户可在此步骤按<br>2] 选择"无注项确定"的情况下传送注项.<br>注项一旦被系统接受,将 <u>无法</u> 取消或退还.                                                            |
|  | 步骤 8 | 系统將告知您的注项是否被 <b>接受</b> 以及 <b>投注额</b> .                                                                                                  |
|  | 请注   | 在多数目录选项无需等待语音指示播放完毕便可<br>直接按入选择.                                                                                                    |
|  |      | 退回至上一个目录,请按★★<br>(只适用于步骤3至6)                                                                                                    |
|  |      | 在按入马匹选择及投注单位时如按入错误,欲重<br>新按入选择,功请按*\*/#)<br>(只适用于步骤5与6)                                                                                 |
|  |      | 欲输入全场马匹选择,请按0                                                                                                    |

# 电话回应赛马资讯服务

### 2.2 电话回应赛马资讯服务

只要通过自动语音系统,您就能咨询赛日讯息。 欲使用,请播电 **6515 0888** 

| 步骤1  | 选择语言,或全国嗜赌援助热线                                                                                                    |
|------|----------------------------------------------------------------------------------------------------|
| 步骤 2 | 从下列选择咨询项目:                                                                                                    |
|      | <ol> <li><b>赛马成绩</b><br/>按入所要索取的场次号码并按 # 键</li> <li>*在非赛马日或电话投注服务营业时间之外,您<br/>能查询过去一周的赛马的成绩</li> </ol>                        |
|      | <ul> <li>2 退赛马匹<br/>其次是:</li> <li>1.有关当前赛事的退赛马匹</li> <li>2.任何一场赛事的退赛马匹</li> <li>3.一整天的退赛马匹</li> </ul>                         |
|      | 3 场地壮况<br>按入所要索取的场次号码并按 # 键                                                                                                   |
|      | 4 累积奖金<br>按入所要索取的场次号码并按 # 键                                                                                                   |
|      | 5 赛马资讯<br>输入您的新加坡博彩公司户口(赛马)<br>号码,并按 # 键 然后按入个人密码,<br>并按 # 键登入.                                                               |
|      | 其次是:<br>1. 独赢及位置预计派彩<br>2. 预测彩预计派彩<br>3. 位置预测彩预计派彩<br>4. 预计彩池总投注额<br>5. 未完成场次预计独赢彩金<br>6. 有关其它派彩,更改存款或投注额上限<br>7. 查询今天最后的投注记录 |

# 电话回应投注户口服务

### 2.3 电话回应投注户口服务

通过电话轻易地管理您的投注户口。 欲使用,请播电 6515 1888

| 步骤1  | 选择语言,或全国嗜赌援助热线                                                                |
|------|-------------------------------------------------------------------------------|
|      | 选择语言后,输入您的 <b>新加坡博彩公司户口<br/>(赛马)号码</b> ,并按 # 键 然后按入 <b>个人</b><br>密码,并按 # 键登入. |
| 步骤 2 | 选择户口服务:                                                                       |
|      | 1 查询户口余额                                                                      |
|      |                                                                               |
|      | (只有成功申请DDA / 财路服务的用户可享用此电于<br>存款服务)                                           |
|      | 3 户口提款                                                                        |
|      | (只有提供指定银行户口号码的用户可享用此电子提款<br>服务)                                               |
|      | 4 索取户口结存单                                                                     |
|      | (要求將户口结存单邮寄给您)                                                                |
|      | 5 更换个人密码                                                                      |
|      | 6 更改存款额上限                                                                     |
|      | (提高存款额上限的要求將会在隔天处理,降低存款额<br>上限的要求则將会立刻处理.)                                    |
|      | 7 更改投注额上限                                                                     |
|      | (提高投注额上限的要求將会在隔天处理,降低投注额<br>上限的要求则將会立刻处理.)                                    |
|      | 8 目前的户口存款额,已赢取或已亏损的金额                                                         |

# 电话回应投注户口服务 (非赛马日)

## 2.4 电话回应投注户口服务 (非赛马日)

在非赛马日,您只要拨打电话投注服务的任何以下号码,便能查询户口服务或赛马成绩: 6691 9611, 6691 9688, 6515 0888, 6515 1888.

| 步骤1           | 选择所需服务                                                                                                    |
|---------------|----------------------------------------------------------------------------------------------------|
|               | 2 赛马成绩                                                                                                    |
| 步骤 2a         | <ul> <li>投注户口服务</li> <li>1 查询户口余额</li> <li>2 户口存款<br/>(只有成功申请DDA / 财路服务的用户可享用此电子<br/>存款服务)</li> <li>3 户口提款<br/>(只有提供指定银行户口号码的用户可享用此电子提款<br/>服务)</li> <li>4 索取户口结存单<br/>(要求將户口结存单邮寄给您)</li> <li>5 更换个人密码</li> <li>6 更改存款额上限<br/>(提高存款额上限的要求將会在隔天处理,降低存款额<br/>上限的要求则將会立刻处理.)</li> </ul> |
|               | <ul> <li>7 更改投注额上限</li> <li>(提高投注额上限的要求將会在隔天处理,降低投注额<br/>上限的要求则將会立刻处理.)</li> <li>8 日前的自口方款额,只真即或只一提的余额</li> </ul>                                                                                                    |
|               |                                                                                                    |
| <b>步</b> 骤 20 | 赛马成绩 (可查询过去一周的成绩)                                                                                                    |
|               | 远作 <b>资争</b><br>(如只有单一赛事,將无需选择)                                                                                                    |

# 电话接线员辅助投注服务

### 2.5 电话接线员辅助投注服务

除了使用电话回应投注,您也能与电话接线员沟通下注。本服务的 接线员將会在比赛开始以前接受注项。

欲使用,请拨电 6691 9888

然后,选择语言,并输入您的**电话投注户口号码**及 个人**密码**。接通后,我们的接线员将会依据您的投注 指示为您进行下注。

注: 请仔细聆听接线员所重复的注项后才确定您的投注 指示。用户一旦确定注项并为系统接受后,將无法取消 或退还。